## 如何使用脱机模式

1. 将你的设备/DMX 硬件连接到你的电脑

2. 开始的时候检查你的设备是否已经被电脑检测出来了,如果没有,尝试重新 安装你的 USB 驱动.

**3**. 新建文件和创建你的场景.每一个场景可以循环一定时间和跳转到另一个场景 中会自动创建一个序列.

**4**. 当你完成列表的场景,你可以打开脱机模式保存到记忆中和选择触发的选项. 在工具栏中可以点到脱机模式.

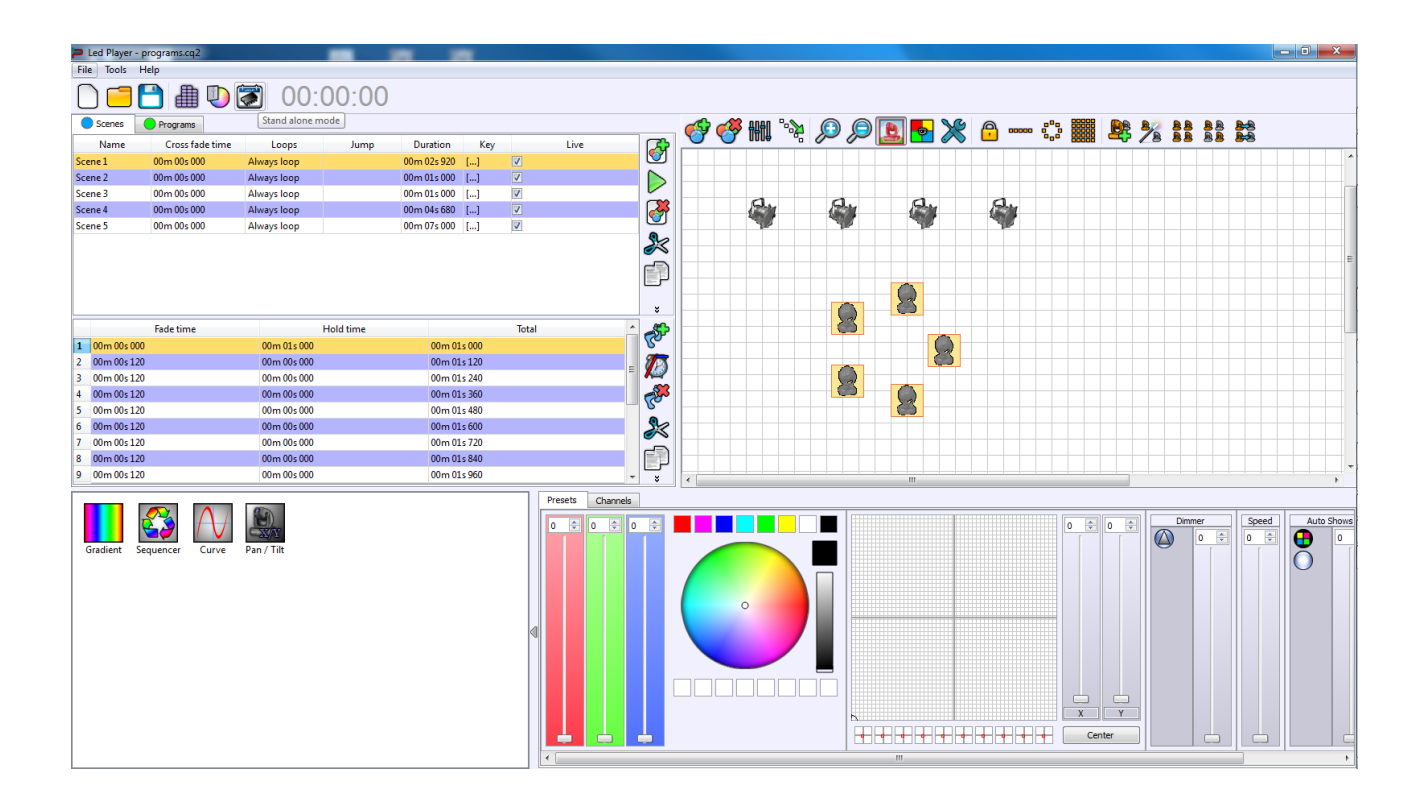

那么脱机模式的界面就会出现.

| Led Player - programs.cq2                |                                                                                                    |    |
|------------------------------------------|----------------------------------------------------------------------------------------------------|----|
| File Tools Help                          |                                                                                                    |    |
| 00:00:00 💽 🕒 🛅                           |                                                                                                    |    |
| Devices                                  | Device Clock                                                                                                    |    |
| Device #1 : LP 512 SA G01430             | Master / Slave : Master View Commentation IS h 18 m 🖉                                                                                                    |    |
|                                          | In / Out Config: DMX 1 Out                                                                                                    |    |
|                                          | Default start scene : December 2012                                                                                                    |    |
|                                          | DMX Universe 1: U1 • Channels: 64 • 256 27 28 29 30 1                                                                                                    |    |
|                                          | DMX Universe 2: V Channels: V 2 3 4 5 6 7 8                                                                                                    |    |
|                                          | 9 10 11 12 13 14 15                                                                                                    |    |
|                                          | Image: Weight and the second second secon |    |
|                                          | Summer time (+1n March) / Winter time (-1n October) 23 24 25 26 27 28 29                                                                                                    |    |
|                                          | A phy SA triggers in Live Board 50 51 1 2 5 4 5 Set current Date and Time                                                                                                    |    |
| Available scenes                         | Triggers                                                                                                    |    |
| Name Duration Properties                 | I CA CA CA CA CA CA CA CA CA CA CA CA CA                                                                                                    |    |
| 1 Scene 1 00m 02s 920 🏉 00:00:000 🌐 oo   | C December, 2012 C December, 2012 C                                                                                                    |    |
| 2 Scene 2 00m 01s 000 P00:00:000 Boo     | Sun Mon Tue Wed Thu Fri Sat Sun Mon Tue Wed Thu Fri Sat                                                                                                    |    |
| 3 Scene 3 00m 01s 000 P00.000 000        |                                                                                                    |    |
| 4 Scene 4 00m 04s 680 000000 000 000 000 |                                                                                                    |    |
| 5 Scele 5 00m 0/5 000 🗸 00.0000 (2000    | 16 17 18 19 20 21 22 16 17 18 19 20 21 22                                                                                                    |    |
|                                          | Remote: 23 24 25 26 27 28 29 23 24 25 26 27 28 29                                                                                                    |    |
|                                          | External Contacts:                                                                                                    |    |
|                                          | Dmx In (Channel / Level) : Sun Mon Tue Wed Thu Fri Sat.                                                                                                    |    |
| 🛍 🏠 📮 🐺 🕘 🏚 🚣 Scenes to load in memory   | Repeat every : 0 h A Om A                                                                                                    |    |
| Name Duration Properties                 | Save in Memory 196                                                                                                    |    |
|                                          |                                                                                                    |    |
|                                          |                                                                                                    |    |
|                                          |                                                                                                    |    |
|                                          |                                                                                                    |    |
|                                          |                                                                                                    |    |
|                                          |                                                                                                    |    |
|                                          |                                                                                                    |    |
|                                          |                                                                                                    |    |
| Feb Mar                                  | Apr May Jun Jul Aug Sep Oct Nov Dec                                                                                                    | Ja |
| Current date                             |                                                                                                    |    |
| 27 🗼 12 🕆 2012 荣                         |                                                                                                    |    |
| 27 December 2012                         |                                                                                                    |    |

5. 在脱机模式,你可以看到列表中的连接设备,你可以改变这个参数和选项的 每个接口从选项位于权设备列表.你可以选择输入/输出模式,主/从/接口,,默 认开始场景和设置时间的独立接口.

| File Tools Help              |                                                     |         |         |          |       |     |                           |
|------------------------------|-----------------------------------------------------|---------|---------|----------|-------|-----|---------------------------|
| 00:00:00 🕼 🕒 💼               |                                                     |         |         |          |       |     |                           |
| Devices                      | Device                                              | Clock   |         |          |       |     |                           |
| Device #1 : LP 512 SA G01430 | Master / Slave : Master 🗸                           |         | Time :  | 15 h     | \$ 18 | m 🚖 |                           |
|                              | In / Out Config: DMX 1 Out                          |         |         |          |       |     | U TOU                     |
|                              | Default start scene :                               | G       | Decembe | er, 2012 | 2     | •   |                           |
|                              |                                                     | Sun Mon | Tue W   | ed Thu   | Fri   | Sat |                           |
|                              | DMX Universe 1: U1  Channels : 64                   | 25 26   | 27 2    | 8 29     | 30    | 1   | TAXADA V                  |
|                              | DMX Universe 2 :                                    | 2 3     | 4       | 5 6      | 7     | 8   | V                         |
|                              |                                                     | 9 10    | 11 1    | 2 13     | 14    | 15  |                           |
|                              | Apply 16 Bits on channels                           | 16 17   | 18 1    | 9 20     | 21    | 22  | Undete Data and Taxa      |
|                              | Summer time (+1h March) / Winter time (-1h October) | 23 24   | 25 2    | 6 27     | 28    | 29  | update Date and Time      |
|                              | Apply SA triggers in Live Board                     | 30 31   | 1 .     | 2 3      | 4     | 5   | Set current Date and Time |

6. 列表中可用的场景是坐落在设备的列表.

|           | iriggers    |                          |             |                |              |          | 10.10 | 1212   |          |        |      |       | _   |     |       |              |       |        |         |      |     |
|-----------|-------------|--------------------------|-------------|----------------|--------------|----------|-------|--------|----------|--------|------|-------|-----|-----|-------|--------------|-------|--------|---------|------|-----|
| Name      | Duration    | Properties               |             |                | 3            |          | 5     | Sta    | art sche | dule : | 0    | h 🗄   | 0 m | -   | En En | a schedule : |       |        | 0h 🔄 0m |      | ÷   |
| 1 Scene 1 | 00m 02s 920 | <i>₽</i> 00:00:000 ∰00   |             | 9              | •            |          |       | G      |          | Decer  | nber | 2012  |     | 0   | G     |              | Decer | nber   | 2012    |      | Θ   |
| 2 Scene 2 | 00m 01s 000 | <i>€</i> 00:00:000 ∰00   |             |                |              |          |       | Sun    | Mon      | Tue    | Wed  | Thu   | Fri | Sat | Sun   | Mon          | Tue   | Wed    | Thu     | Fri  | Sat |
| 3 Scene 3 | 00m 01s 000 | <i>₽</i> 00:00:000 ∰00   |             |                | 8            | 9        | 10    | 25     | 26       | 27     | 28   | 29    | 30  | 1   | 25    | 26           | 27    | 28     | 29      | 30   | 1   |
| 4 Scene 4 | 00m 04s 680 | <i>₽</i> 00:00:000 ∰00   |             |                | •            | <b>U</b> |       | 2      | 3        | 4      | 5    | 6     | 7   | 8   | 2     | 3            | 4     | 5      | 6       | 7    | 8   |
| 5 Scene 5 | 00m 07s 000 | <i>₽</i> 00:00:000 ∰00   |             |                |              |          |       | 9      | 10       | 11     | 12   | 13    | 14  | 15  | 9     | 10           | 11    | 12     | 13      | 14   | 15  |
|           |             |                          |             | Remote         | :            |          |       | 16     | 17       | 18     | 19   | 20    | 21  | 22  | 16    | 17           | 18    | 19     | 20      | 21   | 22  |
|           |             |                          |             |                |              |          |       | 23     | 24       | 25     | 26   | 27    | 28  | 29  | 23    | 24           | 25    | 26     | 27      | 28   | 29  |
|           |             |                          |             |                | :            |          | •     | 30     | 31       | 1      | 2    | 3     | 4   | 5   | 30    | 31           | 1     | 2      | 3       | 4    | 5   |
|           |             |                          | Dmx In (Cha | annel / Level) | :            | •        | Ŧ     | 🗌 🗖 Su | n.       | Mo     | n.   | 🔲 Tue |     | Wec | d.    | 🗌 Thu        |       | 🗌 Fri. |         | Sat. |     |
| 🛍 🗇 🐺 🕻   | ) 🦚 🚣 📃     | Scenes to load in memory | Repeat      | every:         | 0 h          | ÷ 0 m    |       |        |          |        |      |       |     |     |       |              |       |        |         |      |     |
| Name      | Duration    | Properties               |             | Si             | ave in Memor | ry       |       |        |          |        |      |       |     |     |       |              |       |        |         |      | 1%  |

**7**. 你必须从名单上的场景,并将它们拖放到最后场景的列表。只有在这最后的场景列表会保存在内存中。

| 🛍 🚖 🛡 🗰 | ) 刘 🗠    | Scenes to load in memory | Repeat every : 0 h 🚖 0 m |    |
|---------|----------|--------------------------|--------------------------|----|
| Name    | Duration | Properties               | Save in Memory           | 1% |
|         |          |                          |                          |    |

当你从列表中选择场景时,你可以从右边的部分申请触发的选项.然后这个场 景将添加最后的场景自动列表。

|                                      | Triggers    |                |         |            |                  |             |         |           |         |     |       |            |       |     |             |     |      |       |      |      |     |     |
|--------------------------------------|-------------|----------------|---------|------------|------------------|-------------|---------|-----------|---------|-----|-------|------------|-------|-----|-------------|-----|------|-------|------|------|-----|-----|
| Name                                 | Duration    | Prop           |         | 5          | Start schedule : |             |         | 0 h 🚔 0 m |         |     | ×     | End schedu |       |     | de: Oh 🔄 Om |     |      | ×     |      |      |     |     |
|                                      |             |                |         |            |                  | •           |         | -         | G       |     | Decer | nber       | 2012  |     | 0           | G   |      | Decen | nber | 2012 |     | Θ   |
|                                      |             |                |         | Scene 1    | Scene 2          | Scene 3     | Scene 4 | Scene 5   | Sun     | Mon | Tue   | Wed        | Thu   | Fri | Sat         | Sun | Mon  | Tue   | Wed  | Thu  | Fri | Sat |
|                                      |             |                |         |            | 7                | 0           | 9       | (10)      | 25      | 26  | 27    | 28         | 29    | 30  | 1           | 25  | 26   | 27    | 28   | 29   | 30  | 1   |
|                                      |             |                |         |            |                  |             |         |           | 2       | 3   | 4     | 5          | 6     | 7   | 8           | 2   | 3    | 4     | 5    | 6    | 7   | 8   |
|                                      |             |                |         |            |                  |             |         |           | 9       | 10  | 11    | 12         | 13    | 14  | 15          | 9   | 10   | 11    | 12   | 13   | 14  | 15  |
|                                      |             |                |         |            | Remote           | : 01        |         | -         | 16      | 17  | 18    | 19         | 20    | 21  | 22          | 16  | 17   | 18    | 19   | 20   | 21  | 22  |
|                                      |             |                |         |            |                  | . [01       |         |           | 23      | 24  | 25    | 26         | 27    | 28  | 29          | 23  | 24   | 25    | 26   | 27   | 28  | 29  |
|                                      |             |                |         | Exte       | rnal Contacts    | 01          |         | •         | 30      | 31  | 1     | 2          | 3     | 4   | 5           | 30  | 31   | 1     | 2    | 3    | 4   | 5   |
|                                      |             |                |         | Dmx In (Ch | annel / Level)   | :           | -       | Ŧ         | 📃 🔲 Sur | ٦.  | Mo    | n.         | 📃 Tue |     | Wed         | i.  | Thu. |       | Fri. |      | Sat |     |
| 👑 合 🐺 🕥 🦚 🚣 Scenes to load in memory |             |                |         | Repeat     | every :          | 0 h         | -       | A<br>Y    |         |     |       |            |       |     |             |     |      |       |      |      |     |     |
| Name                                 | Duration    | Pro            | perties |            |                  |             |         |           | -       |     |       |            |       |     |             |     |      |       |      |      |     |     |
| 1 Scene 1                            | 00m 02s 920 | ₽00:00:000 ∰00 | ) 🖏 🚣   |            | Sa               | ve in Memor | ry      |           |         |     |       |            |       |     |             |     |      |       |      |      |     | 1%  |
| 2 Scene 2                            | 00m 01s 000 | ₽00:00:000 ∰00 | 0 🦏 🚣   |            |                  |             |         |           |         |     |       |            |       |     |             |     |      |       |      |      |     |     |
| 3 Scene 3                            | 00m 01s 000 | ₽00:00:000 ∰00 | ) 🧃 🚣   |            |                  |             |         |           |         |     |       |            |       |     |             |     |      |       |      |      |     |     |
| 4 Scene 4                            | 00m 04s 680 | ₽00:00:000 ∰00 | ) 🧃 🚣   |            |                  |             |         |           |         |     |       |            |       |     |             |     |      |       |      |      |     |     |
| 5 Scene 5                            | 00m 07s 000 | ₽00:00:000 ∰00 | ) 🦏 🚣   |            |                  |             |         |           |         |     |       |            |       |     |             |     |      |       |      |      |     |     |
|                                      |             |                |         |            |                  |             |         |           |         |     |       |            |       |     |             |     |      |       |      |      |     |     |
|                                      |             |                |         |            |                  |             |         |           |         |     |       |            |       |     |             |     |      |       |      |      |     |     |
|                                      |             |                |         |            |                  |             |         |           |         |     |       |            |       |     |             |     |      |       |      |      |     |     |
|                                      |             |                |         |            |                  |             |         |           |         |     |       |            |       |     |             |     |      |       |      |      |     |     |
|                                      |             |                |         |            |                  |             |         |           |         |     |       |            |       |     |             |     |      |       |      |      |     |     |

可能触发选项下面:

- LED 按钮.把一个场景放到要动作的触发器按钮.

- 远程. 选择一个远程控制单元按钮 1 到 10 的数字形式,这触发只有与红外遥控 装置:红外装置

- 外部联系. 你把联系人从第一个 RJ45 连接器位于独立的接口。默认情况下,它可以触发接触 01、02,04 年和 08 年。使用 15 接触行为必须使用多路复用工具.

- DMX In. 选择通道数和 Dmx 值超过这个值时场景会播放场景将扮演当它高于此值. 这个脱机模式选项只能在 1024 通道的版本下使用的脱机模式.

- 开始时间/停止时间/重复时间.这个选项取决于时间触发器. 只有独立的设备与 RTC 模块可以使用时间和日期触发选项。你可以选择一个日期、小时和选择工 作日不同时间触发场景。

|                           |            |         |         | Sta | art sche | dule : | 0    | h 🗄   | 0 m | A<br> | En En | d schedu | ıle : | 0     | h 🗄  | 0 m  | A V |
|---------------------------|------------|---------|---------|-----|----------|--------|------|-------|-----|-------|-------|----------|-------|-------|------|------|-----|
|                           | 3          | 4       | 6       | G   |          | Decer  | nber | 2012  |     | 0     | G     |          | Decer | mber, | 2012 |      | 9   |
| Scene 1 Scene 2           | Scene 3    | Scene 4 | Scene 5 | Sun | Mon      | Tue    | Wed  | Thu   | Fri | Sat   | Sun   | Mon      | Tue   | Wed   | Thu  | Fri  | Sat |
|                           | 0          | 0       | (10)    | 25  | 26       | 27     | 28   | 29    | 30  | 1     | 25    | 26       | 27    | 28    | 29   | 30   | 1   |
|                           | U          |         |         | 2   | 3        | 4      | 5    | 6     | 7   | 8     | 2     | 3        | 4     | 5     | 6    | 7    | 8   |
|                           |            |         |         | 9   | 10       | 11     | 12   | 13    | 14  | 15    | 9     | 10       | 11    | 12    | 13   | 14   | 15  |
| Remote :                  | 01         |         |         | 16  | 17       | 18     | 19   | 20    | 21  | 22    | 16    | 17       | 18    | 19    | 20   | 21   | 22  |
| i cino de 1               | UI +       |         |         | 23  | 24       | 25     | 26   | 27    | 28  | 29    | 23    | 24       | 25    | 26    | 27   | 28   | 29  |
| External Contacts :       | 01         |         | •       | 30  | 31       | 1      | 2    | 3     | 4   | 5     | 30    | 31       | 1     | 2     | 3    | 4    | 5   |
| ix In (Channel / Level) : |            | •       | -       | Sur | ٦.       | Mo     | n.   | 🛄 Tue |     | 🗌 We  | d.    | Thu.     | 8     | Eri.  |      | Sat. | 8   |
| Repeat every :            | 0 h        | 0 m     | A.<br>V |     |          |        |      |       |     |       |       |          |       |       |      |      |     |
| Sav                       | e in Memor | v       |         | -   |          |        |      |       |     |       |       |          |       |       |      |      |     |

8. 当所有的触发器被设置了,那么你可以将场景保存在设备的记忆里面.只需要用保存到内存选项.

| Save in Memory |  | 1% |
|----------------|--|----|
|----------------|--|----|

在编写所有的场景在内存、usb通信将停止并在5秒后接口将开关自动独立模式来模拟真实的条件下,不使用电脑。在这种情况下,该接口是只有采用usb端口。USB通信将恢复时自动返回到编辑模式的软件。